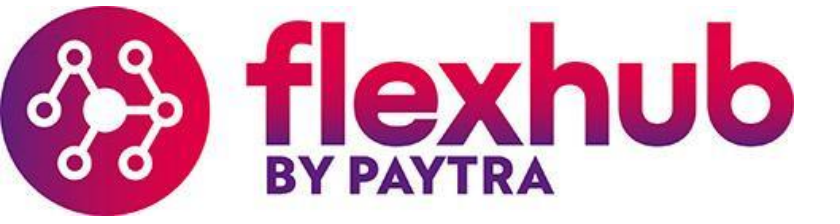

# Wegwijs in de Helloflexportal Handleiding voor uitzendkrachten

Versie 1.0 Datum: 01-10-2020

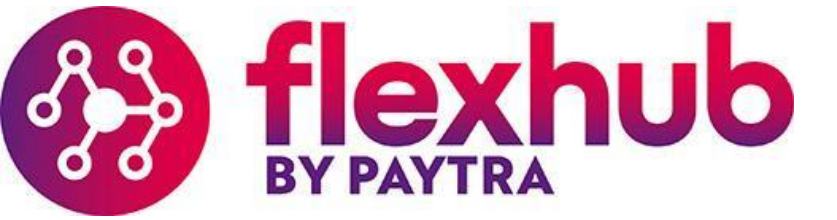

### Welkom bij Flexhub

Flexhub maakt gebruik van Helloflex. Dit is een digitale omgeving waarin je loonstroken, contracten, declaraties en persoonlijke gegevens kunt inzien.

In deze handleiding wordt beschreven hoe je de HelloFlexportal kunt gebruiken.

Mocht je na het lezen van deze handleiding nog steeds vragen hebben over het gebruik van Helloflex, neem dan contact met ons op. Wij staan voor je klaar en zijn te bereiken op 078 6416060 of via de mail info@flexhub.nl. Uiteraard kun je ook contact opnemen met je contactpersoon van het uitzendbureau.

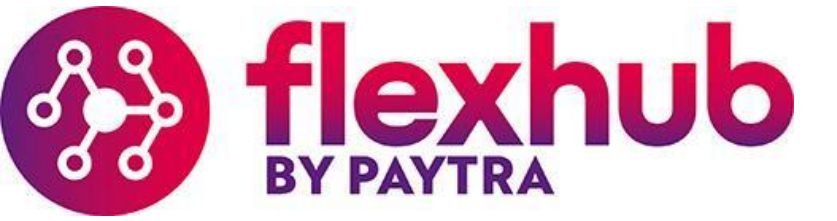

# 1. Activeren van account

Om toegang te krijgen tot de Helloflexportal ontvang je van ons een uitnodiging per mail genaamd 'Uitnodiging voor activering gebruikers account'. Zie onderstaande print screen. Klik op de button Activeer.

! Check altijd de spam box, het wil nog wel eens voorkomen dat deze mail hierin terecht komt.

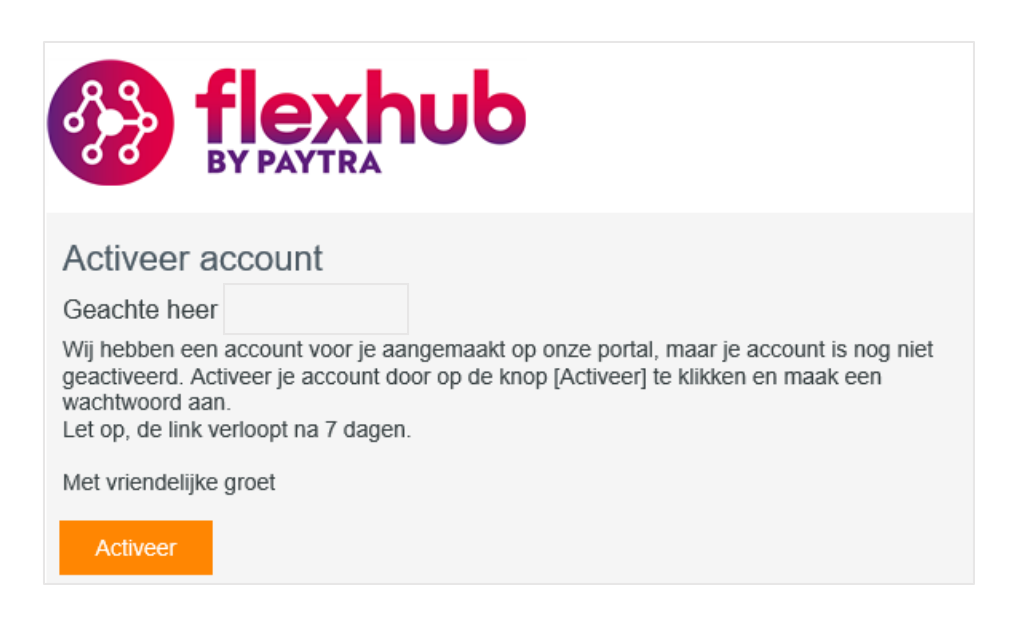

Na het klikken op de *Activeer* button, wordt er een nieuw veld geopend genaamd 'Registreer je wachtwoord'. Hier dien je eenmalig een pincode in te voeren. Je ontvangt per sms een pincode. Vul de pincode en klik op *Ga verder*.

Vervolgens verschijnt er een nieuw veld 'Registreer je wachtwoord'. Bedenk een wachtwoord en vul deze twee keer in. Klik op de button *Ga Verder.* 

Je account is geactiveerd.

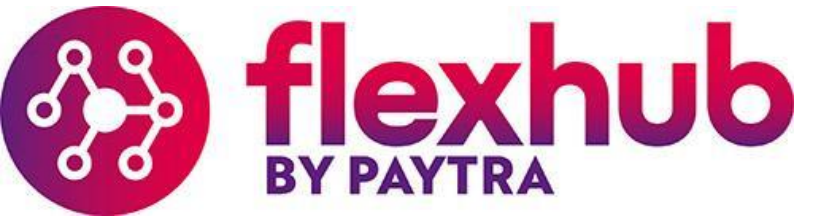

# 2. Onderdelen van je portal

Nadat je ingelogd bent in je eigen omgeving kom je verschillende onderdelen tegen binnen de omgeving. Op deze pagina leggen we je uit wat de hoofdonderdelen zijn en wat je precies waar kunt vinden.

| Ξ               |                      |                                                                                                    |
|-----------------|----------------------|----------------------------------------------------------------------------------------------------|
| Gebruiker Admin | Dashboard            | Hier zie je in één oogopslag welke acties nog uitgevoerd moeten worden<br>bijvoorbeeld het ondertekenen van een contract of dat er een urendeclaratie voor<br>je klaar staat. Daarnaast kun je belangrijke documenten raadplegen zoals het<br>Verzuimreglement en het overzicht van de verlopingsdagen. |
| Mijn gegevens   | <u>Mijn gegevens</u> | Hier word je persoonlijke informatie weergegeven zoals NAW gegevens, BSN- en<br>bankgegevens en je kunt hier zien of de loonheffingskorting wel of niet wordt<br>toegepast.                                                                                                    |
| 🕏 Contracten    | <u>Contracten</u>    | Hier zie je de contracten die gesloten zijn. Dit is jouw eigen arbeidscontract, te<br>herkennen aan de naam van jouw opdrachtgever.                                                                                                    |
| Documenten      | Documenten           | Hier trefje de documenten waaronder jouwgetekende arbeidscontracten<br>Ioonbelastingverklaring.                                                                                                    |
| O Declaraties   | Declaraties          | Hier kun je de urendeclaratie (urenbrief) invullen. Wekelijks ontvang je een email<br>waarin je verzocht wordt om je urendeclaratie in te vullen.                                                                                                    |
| Loonstroken     | <u>Loonstroken</u>   | Hier kun je loonstroken downloaden.                                                                                                    |
| Seserveringen   | <u>Reserveringen</u> | Hier kun je terugvinden hoeveel verlof je inmiddels hebt opgebouwd, denk aan<br>vakantiedagen, tijd voor tijd uren, kort verzuim en vakantiegeld.                                                                                                    |
| Betalingen      | Betalingen           | Hier kun je in één overzicht terugvinden op welke data betalingen zijn verwerkt en<br>naar welke bankrekening dit is overgemaakt.                                                                                                    |
| Newsroom ~      | Newsroom             | Hier worden relevante nieuwsupdates en documenten weergegeven.                                                                                                    |

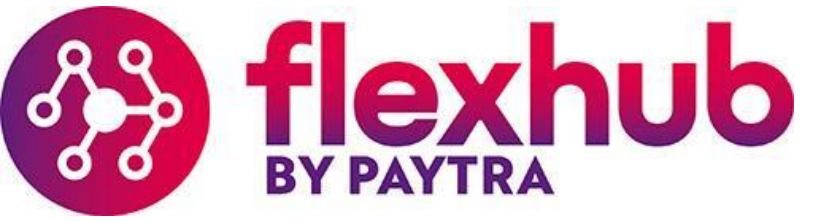

# 2.1 Dashboard

Hier zie je in één oogopslag welke acties nog uitgevoerd moeten worden bijvoorbeeld het ondertekenen van een contract of dat er een urendeclaratie voor je klaar staat. Daarnaast kun je belangrijke documenten raadplegen zoals het *Verzuimreglement* en *Het overzicht van de verloningsdagen*.

| ≡                                                                     |                                                           |                                |                        | Jan Verhage (Test)     |
|-----------------------------------------------------------------------|-----------------------------------------------------------|--------------------------------|------------------------|------------------------|
| Gebruiker Admin                                                       | ←                                                         |                                |                        |                        |
| ② Dashboard                                                           | Actie benodigd                                            | T                              | Dashboard filters      | Reacties <b>T</b>      |
| Mijn gegevens                                                         | Er staat een urendeclaratie voor je klaar om in te vullen | 2 DECLARATIE                   |                        |                        |
| 🕏 Contracten                                                          |                                                           |                                |                        |                        |
| Documenten                                                            |                                                           |                                |                        |                        |
| <ul> <li>Declaraties</li> </ul>                                       |                                                           |                                | Geen items beschikbaar | Geen items beschikbaar |
| Loonstroken                                                           |                                                           |                                |                        |                        |
| Seserveringen                                                         |                                                           |                                |                        | - 0                    |
| 🚍 Betalingen                                                          |                                                           |                                |                        |                        |
| Newsroom 🗸                                                            | Nieuws                                                    | T                              |                        |                        |
|                                                                       | Richtlijnen Coronabeleid                                  | 0 REACTIES<br>03-09-2020 9:10  |                        |                        |
|                                                                       | Wat te doen bij Ziekte/ Verzuimreglement Flexhub B.V.     | 0 REACTIES<br>06-04-2020 15:49 |                        |                        |
|                                                                       | Verloningsdagen en vierweekse data                        | 0 REACTIES<br>17-08-2020 17:06 |                        |                        |
|                                                                       |                                                           |                                |                        |                        |
|                                                                       |                                                           |                                |                        |                        |
| © 2020 • Over ons •<br>Neem contact met ons op •<br>Privacy Statement |                                                           |                                |                        |                        |

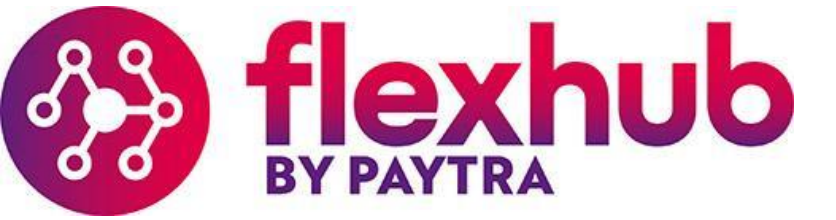

#### 2.2 Mijn gegevens

Hier word je persoonlijke informatie weergegeven zoals NAW gegevens, BSN- en bankgegevens en je kunt hier zien of de loonheffingskorting wel of niet wordt toegepast.

Je gegevens bij het kopje *Persoonlijk* en *Contact* kun je zelf wijzigen (indien gewenst). Mocht je dit willen, klik dan op de button *Wijzigen*. Voer de wijziging door en klik links onderin op *Opslaan*.

De kopjes *Financieel* en *Fiscaal* kun je zelf niet wijzigen en is dit gewenst, laat het ons weten. Bij het kopje *Financieel* worden de bankgegevens weergegeven. Bij het kopje *Fiscaal* kun je o.a. zien of de loonheffingskorting wordt toegepast en per wanneer.

| =                               |                                  |                   |                                 |             |               |                         | VL                         |
|---------------------------------|----------------------------------|-------------------|---------------------------------|-------------|---------------|-------------------------|----------------------------|
| Gebruiker Admin                 | Jan Verhage (Test)               |                   |                                 |             |               |                         | Reacties • 0               |
| Ø Dashboard                     | Flexhub B.V. 0                   | 1                 | 0                               | 0           | 0             |                         |                            |
| 🖽 Mijn gegevens                 | Contactpersoon Contra            | Documenten        | Declaraties                     | Loonstroken | Reserveringen |                         |                            |
| 🕏 Contracten                    | Algemeen Custom Quest            | ions              |                                 |             |               |                         |                            |
| Documenten                      |                                  |                   |                                 |             |               |                         |                            |
| <ul> <li>Declaraties</li> </ul> | Jan Verhage (Test)               | • 01-01-1980 (40) | Contactpersoon<br># 19800101VER |             |               |                         | Gebruiker status<br>ACTIEF |
| Loonstroken                     | 📮 +31 6 XXXXXXX                  |                   |                                 |             |               |                         |                            |
| Seserveringen                   |                                  |                   |                                 |             |               |                         | 💉 Wijzigen                 |
| 🚍 Betalingen                    | Persoonlijk                      |                   |                                 |             |               |                         |                            |
| Newsroom ~                      | Voornamen<br>Jan                 | $\odot$           | Geboortenaam<br>Verhage         |             | Bui           | rgerlijke staat<br>huwd |                            |
|                                 | Voorletters Tu                   | issenvoegsel      | Titel                           |             | Na            | tionaliteit             |                            |
| •                               | J                                |                   | Leeg                            |             | Ne            | derlandse               |                            |
|                                 | Achternaam                       | 0                 | Geboorteplaats                  |             | Ge            | slacht                  | 0                          |
|                                 | veniage (rest)                   | ۲                 | Rotterdam                       |             | IVId          |                         |                            |
|                                 | Roepnaam<br>Jan                  |                   | Geboortedatum<br>01-01-1980     |             | $\odot$       |                         |                            |
|                                 | Contact                          |                   |                                 |             |               |                         |                            |
|                                 | Telefoon                         |                   | Mobiel                          |             | E-n           | nail                    |                            |
|                                 | 06xxxxxxx                        |                   | +31 6 XXXXXXXX                  |             | 💉 pie         | tjepuktest823@gmail.com |                            |
|                                 | Contactpersoon<br>Contactpersoon | $\odot$           |                                 |             |               |                         |                            |

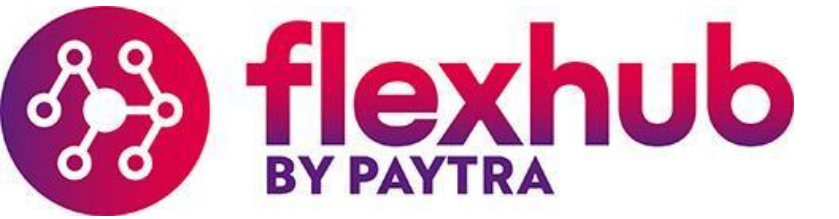

#### 2.3 Contracten

Hier zie je de contracten die gesloten zijn. Dit is jouw eigen arbeidscontract, te herkennen aan de naam van jouw opdrachtgever. Bij status kun je zien of het een actief of beëindigd contract is. Ook kun je het contract hier raadplegen.

| ≡                               |                            |        |                          | Zoek op nummer, titel |               | Q <b>T</b>    | JV v |
|---------------------------------|----------------------------|--------|--------------------------|-----------------------|---------------|---------------|------|
| Gebruiker Admin                 | Contracten                 |        |                          |                       |               |               |      |
| ② Dashboard                     | Aantal: 1                  |        |                          |                       |               |               |      |
| Mijn gegevens                   | Opdrachtgever              | Status | Functietitel             | Nummer 👻              | Periode van 👻 | Periode tot - |      |
| 🛃 Contracten                    | Metaal Transport BV (TEST) | Actief | Administratie medewerker | #106126 (1)           | 06-10-2020    |               | >    |
| E Documenten                    | _                          |        |                          |                       |               |               |      |
| <ul> <li>Declaraties</li> </ul> |                            |        |                          |                       |               |               |      |
| Loonstroken                     |                            |        |                          |                       |               |               |      |
| Seserveringen                   |                            |        |                          |                       |               |               |      |
| 🚍 Betalingen                    |                            |        |                          |                       |               |               |      |
| Newsroom 🗸                      |                            |        |                          |                       |               |               |      |
|                                 |                            |        |                          |                       |               |               |      |

Wanneer je klikt op het contract, kun je het contract inzien. Allereerst word je doorverwezen naar het tabblad *Algemeen*. Zoals hieronder wordt weergegeven. Hier kun je de looncomponenten van je contract inzien, toeslaguren, uurloon, doel uren per week etc. Als je klikt op het tabblad *Documenten* kun je het contract inzien.

| =                                                |                                          |                |                                                          |          |                          | JV                         |
|--------------------------------------------------|------------------------------------------|----------------|----------------------------------------------------------|----------|--------------------------|----------------------------|
| Gebruiker Admin                                  | Administra                               | tie medewerker |                                                          |          |                          | Actie - Reacties - 0 + - > |
| Ø Dashboard                                      |                                          |                |                                                          |          |                          |                            |
| Mijn gegevens                                    |                                          |                |                                                          |          |                          |                            |
| E Contracten                                     | Algemeen Docu                            | menten 2       |                                                          |          |                          |                            |
| Documenten                                       | Nummer                                   | Versle         | CAO                                                      |          | Getekend                 |                            |
| O Declaraties                                    | 106126                                   | 1              | Metaal en Techniek Installatiebedrijf                    |          | 06-10-2020               |                            |
| Loonstroken                                      | Contract periode<br>06-10-2020           |                | Fase<br>Fase A zonder uitzendbeding, met loonuitsluiting |          | Doel uren per week<br>38 | Aantal uren werkweek<br>40 |
| Seserveringen                                    | Versie periode<br>06-10-2020             |                |                                                          |          | Uurloon<br>21.03         |                            |
| <ul> <li>Betalingen</li> <li>Newsroom</li> </ul> | Functietitel<br>Administratie medewerker |                |                                                          |          |                          |                            |
|                                                  | Componenten                              |                |                                                          |          |                          |                            |
|                                                  | Component soort                          |                | Eenheid                                                  | Loon     |                          | Loon                       |
|                                                  | Normale uren                             |                | Uur                                                      | 100,00 % |                          | € 21,03                    |
|                                                  | Overwerkuren                             |                | Uur                                                      | 128,51 % |                          | € 27,03                    |

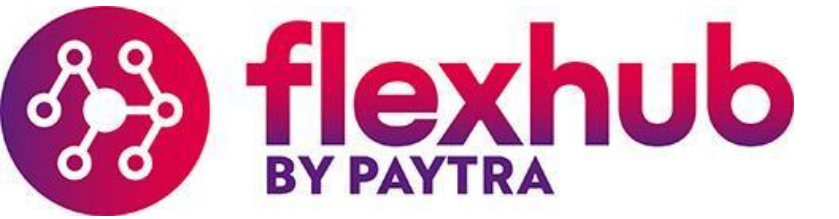

#### 2.4 Documenten

Hier tref je documenten zoals het arbeidscontract, paspoort, VOG verklaring, rijbewijs, certificaat of diploma etc. .

| ≡                               |                                    | ub      |                                        | Zoek op naam, nummer of contractnummer |      | Q | <b>T</b> | JV V |
|---------------------------------|------------------------------------|---------|----------------------------------------|----------------------------------------|------|---|----------|------|
| Gebruiker Admin                 | Documenten                         |         |                                        |                                        |      |   |          | ŧ    |
| Ø Dashboard                     | Aantal: 4<br>Sorteren op: Nummer 🖌 |         |                                        |                                        |      |   |          |      |
| 🖪 Mijn gegevens                 |                                    |         |                                        |                                        |      |   |          |      |
| Contracten                      |                                    | Z       | Inlenerbeloning<br>GAOWijzer document  |                                        | v    |   |          |      |
| 🖿 Documenten                    |                                    |         | A second                               |                                        |      |   |          |      |
| <ul> <li>Declaraties</li> </ul> |                                    | o Gepu  | Diliceera                              |                                        | Open |   |          |      |
| Loonstroken                     |                                    |         | Contract - 106126 - Jan Verhage (Test) |                                        | v    |   |          |      |
| Seserveringen                   |                                    | W       | Contractdocument kandidaat             |                                        |      |   |          |      |
| 🚍 Betalingen                    |                                    | 📀 Getei | rend                                   |                                        | Open |   |          |      |
| Newsroom 🗸 🗸                    |                                    |         |                                        |                                        |      |   |          |      |

#### 2.4.1 Arbeidscontract onderteken

Als er een arbeidscontract klaar staat om ondertekend te worden, kun je dit o.a. zien in het dashboard bij *Acties benodigd*. Als je daar op klikt, kom je direct bij het contract welke ondertekend moet worden. Je kunt ook bij het contract komen door links in het overzicht op *Documenten* te klikken.

Als je op *Documenten* klikt (zie je zoals hieronder wordt weergegeven) het arbeidscontract en staat achter dit contract een groene button met daarop *Open & Tekenen*.

| Ξ                               |                                    | Definition         Cotilizer document         Cotilizer document         Gepubliceerd         Contract - 106126 - Jan Verhage (Test)         Contractdocument kandidaat         Te ondertekenen |                        | Zoek op naam, nummer of contractnummer | Q <b>T</b>  | J |
|---------------------------------|------------------------------------|----------------------------------------------------------------------------------------------------|------------------------|----------------------------------------|-------------|---|
| Gebruiker Admin                 | Documenten                         |                                                                                                    |                        |                                        |             |   |
| Oashboard                       | Aantal: 4<br>Sorteren op: Nummer 🗸 |                                                                                                    |                        |                                        |             |   |
| Mijn gegevens                   |                                    |                                                                                                    |                        |                                        |             |   |
| E Contracten                    | [                                  | CAOWijzer document                                                                                                    |                        |                                        | *           |   |
| E Documenten                    |                                    |                                                                                                    | <b>®</b>               |                                        |             |   |
| <ul> <li>Declaraties</li> </ul> | <u>ح</u>                           | Gepubliceerd                                                                                                    | <i>ڠ</i>               |                                        | Open        |   |
| Loonstroken                     | r                                  | Contract - 106126                                                                                                    | 5 - Jan Verhage (Test) |                                        |             |   |
| Seserveringen                   | l                                  | Contractdocument kan                                                                                                    | didaat                 |                                        |             |   |
| 🖻 Betalingen                    | 9                                  | Te ondertekenen                                                                                                    |                        | Ope                                    | n & Tekenen |   |
| Newsroom                        |                                    |                                                                                                    |                        |                                        |             |   |

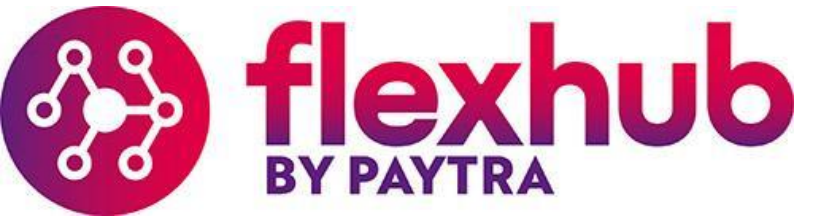

Middels de button *Open & Tekenen* kun je het document ondertekenen. Vervolgens wordt het contract weergegeven, Lees het contract goed door. Ben je akkoord met het contract, klik op de groene button *Tekenen*.

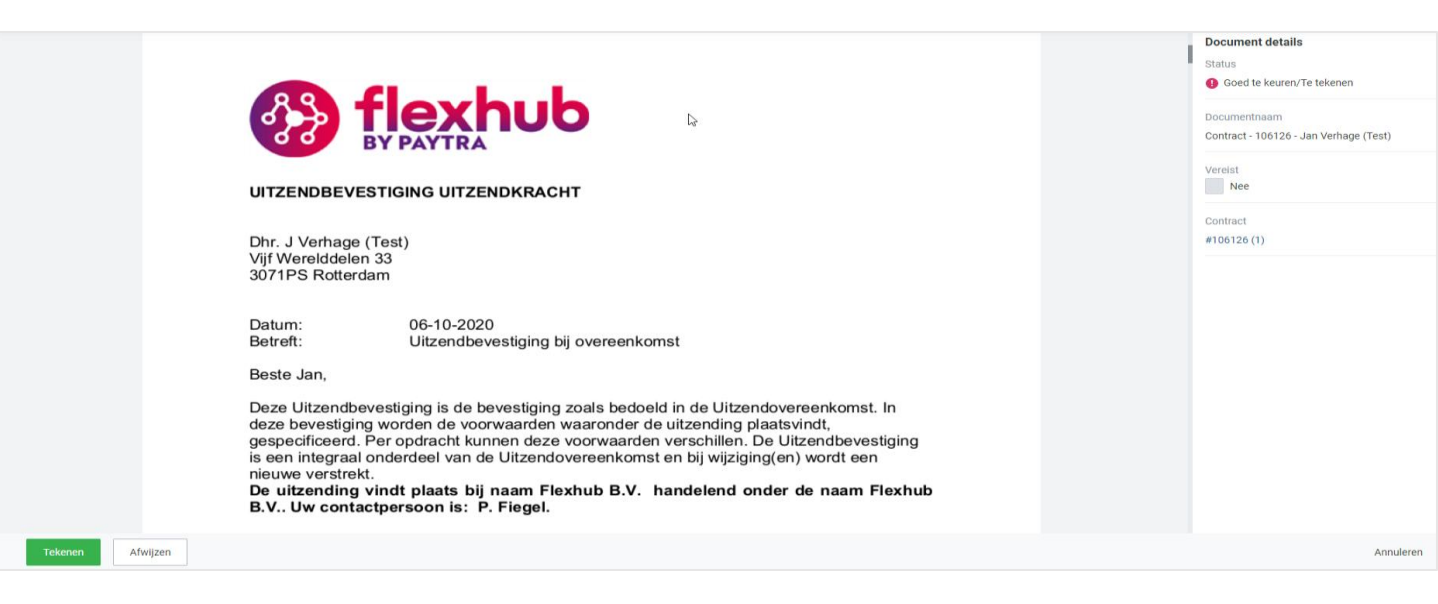

Hierna komt er een pop-up scherm in beeld, genaamd *Leesbevestiging*. Vink aan 'Ik heb dit document gelezen' en vervolgens klik je op *OK*.

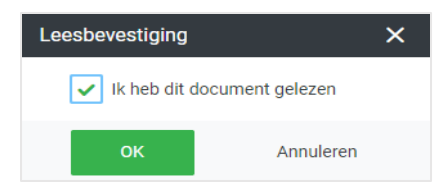

Vervolgens vul je het BSN in en klik je op *Volgende.* Je ontvangt per sms een *Eenmalige pincode* op je mobiel, deze kun je bij Stap 2 invullen en hierna klik je op de groene button *Tekenen*. (zie print screens hieronder). Je contract is getekend. Je contract kun je altijd weer inzien bij *Documenten*.

| lekenen document            | ×              | Tekenen document                                                | ×        |
|-----------------------------|----------------|-----------------------------------------------------------------|----------|
| Stap 1                      |                | Stap 2                                                          | ^        |
| Registreer je gegevens.     |                | Bekijk je telefoon. We hebben een SMS met een eenmalige pincode |          |
| Burgerservicenummer (BSN) * | 0              | verzonden naar *******441                                       |          |
| Invullen                    | ≜ <sup>™</sup> | Eenmalige pincode *                                             | •        |
|                             |                | ROMAN .                                                         |          |
|                             |                |                                                                 |          |
|                             |                |                                                                 |          |
|                             |                |                                                                 |          |
|                             |                | N                                                               |          |
|                             |                | 14 <sup>3</sup>                                                 |          |
| Volgende                    | Annuleren      | Vorige Tekenen A                                                | nnuleren |

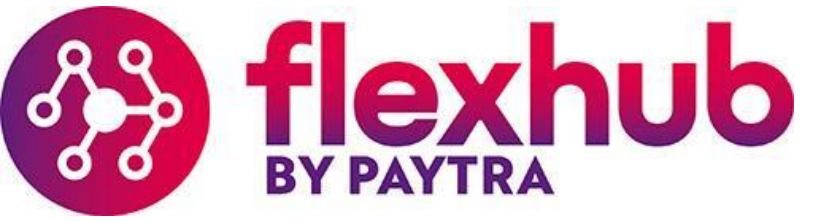

# 2.4.2 Documenten toevoegen

Je hebt bij *Documenten* ook de mogelijkheid om documenten toe te voegen. Denk aan een nieuw kopie paspoort omdat je paspoort is verlopen. Hiervoor ga je naar groene symbool met het +.

|          | ≡                            |                                             | Zoek op naam, nummer of contractnummer | Q | T  | • VL |
|----------|------------------------------|---------------------------------------------|----------------------------------------|---|----|------|
| Ge       | bruiker Admin<br>Dashboard   | Documenten<br>Aantal: 1                     |                                        |   |    | Ŧ    |
|          | Mijn gegevens<br>Contracten  | paspoort_0.pdf<br>ID document • Paspoort EU |                                        |   |    | v    |
| 2        | Documenten<br>Declaraties    | Gepubliceerd                                |                                        |   | Op | en   |
| <b>1</b> | Loonstroken<br>Reserveringen |                                             |                                        |   |    |      |
|          | Betalingen<br>Newsroom ~     |                                             |                                        |   |    |      |

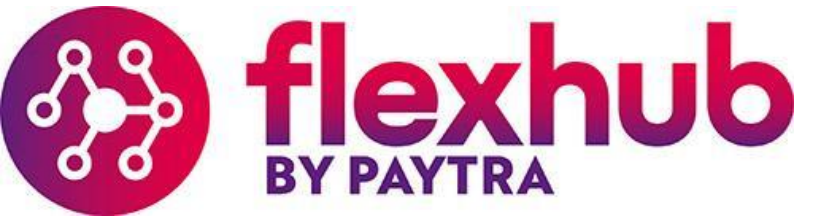

Vervolgens kom je in het onderstaande scherm. Selecteer bij *Document type*, het type document welke je wilt toevoegen. Door op *Browse* te klikken kun je het desbetreffende document uploaden. Vervolgens wordt er verwacht dat je de velden met een \* correct invult. Als het document is toegevoegd en alle velden ingevuld zijn, klik je op de button *Toevoegen*. Het document is hierna direct zichtbaar in het overzicht *Documenten*.

| ocument toevoegen X                                                                                                    |  |
|----------------------------------------------------------------------------------------------------|--|
| Selecteer een document type en upload het document.                                                                    |  |
| Document type *                                                                                                    |  |
| ID document ~                                                                                                    |  |
| 🖨 Browse 😌                                                                                                    |  |
| of drag&drop je bestand hier                                                                                           |  |
| - Max 5 bestanden toegestaan<br>- Bestandstype toegestaan: doc, docx, png, jpg, heic, jpeg, pdf<br>- Max grootte: 5 Mb |  |
| Naam *                                                                                                    |  |
| Zoek op naam                                                                                                    |  |
| Documentnummer *                                                                                                    |  |
| Invullen                                                                                                    |  |
| Soort document *                                                                                                    |  |
| Selecteren ·                                                                                                    |  |
| Land van uitgifte *                                                                                                    |  |
| Selecteren ×                                                                                                    |  |
| Afgifte datum Geldig tot *                                                                                             |  |
| dd-mm-jjjj 🛍                                                                                                    |  |
| Toevoegen Annuleren                                                                                                    |  |

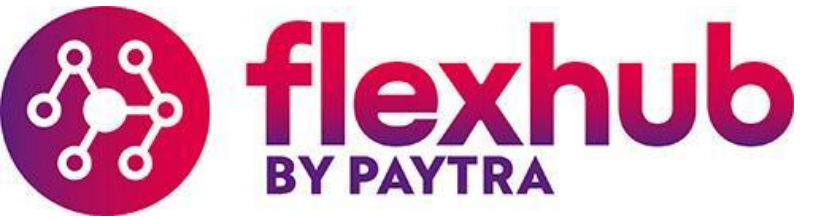

#### 2.5 Declaraties

Hier kun je de urendedaratie (urenbrief) invullen en/of de status van je dedaratie inzien. De meest recente urendedaraties staan bovenaan. Wil je declaraties van een specifieke jaar /week inzien, dan kun je deze opzoeken door de naam van de opdrachtgever in het veld *Zoek op* in te voeren.

| E)                                                                    |                          | AVTRA                      |               | Zoek op nummer, functietitel of co | Q       | r v -                       |             |             |         |
|-----------------------------------------------------------------------|--------------------------|----------------------------|---------------|------------------------------------|---------|-----------------------------|-------------|-------------|---------|
| Gebruiker Admin                                                       | Declarat                 | ties                       |               |                                    |         |                             |             |             | Actie 👻 |
| <ul> <li>Dashboard</li> <li>Miin gegevens</li> </ul>                  | Aantal: 2<br>Actie × Rap | oporteer ×                 |               |                                    |         |                             |             |             |         |
| Contracten                                                            | Alle (géén per           | riode filter)     ~        |               |                                    |         |                             |             |             |         |
| Documenten                                                            |                          | Opdrachtgever -            | Status        | Nummer 🗸                           | Week    | Uren                        | Verg./Inh.  | Totaal      |         |
| O Declaraties                                                         |                          | Metaal Transport BV (TEST) | () Rapporteer | #148996 (1)                        | 2020-42 | 0,00 normale<br>0,00 andere | € 0,00 loon | € 0,00 loon | >       |
| Loonstroken                                                           | _                        |                            |               |                                    |         |                             |             |             |         |
| <ul> <li>Reserveringen</li> <li>Betalingen</li> </ul>                 |                          | Metaal Transport BV (TEST) | Rapporteer    | #148995 (1)                        | 2020-41 | 0,00 normale<br>0,00 andere | € 0,00 loon | € 0,00 loon | >       |
| Newsroom                                                              |                          |                            |               |                                    | Q       |                             |             |             |         |
| © 2020 • Over ons •<br>Neem contact met ons op •<br>Privery Statement |                          |                            |               |                                    |         |                             |             |             |         |

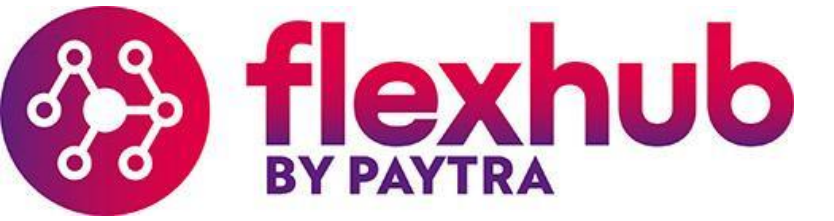

# 2.5.1 Verwerking declaratie

Er zijn twee mogelijkheden als het gaat om de verwerking van urendeclaraties:

• Optie 1 uitzendkracht vult urendeclaratie in en de opdrachtgever accordeert

Je vult wekelijks zelf je urendeclaratie in en dient deze einde van de werkweek in bij de opdrachtgever. De opdrachtgever controleert de urendeclaratie. Als de urendeclaratie correct is ingevuld wordt deze geaccordeerd door de opdrachtgever. Als de urendeclaratie geaccordeerd is, kan de urendeclaratie verloond worden. Wekelijks ontvang je een email *'Er staat een nieuwe declaratie klaar om in te vullen'*. Je wordt verzocht je urendeclaratie in te vullen. Middels deze email word je direct verwezen naar je eigen omgeving zodat je de urendeclaratie gemakkelijk kan invullen.

• Optie 2 Opdrachtgever vult urendeclaratie in en accordeert.

Het kan ook zijn dat opdrachtgever wekelijks jouw urendeclaratie invult en accordeert. Je hoeft dan geen handelingen uit te voeren.

*!* Heb je geen mail ontvangen, check je spam box. Uiteraard kun je ook inloggen in je eigen omgeving. Ga naar het kopje Declaraties. Is de declaratie hier ook niet zichtbaar, neem contact met ons op.

# 2.5.2 Uitleg status declaraties

Zoals aangegeven kun je de status van je urendeclaratie hier volgen. Hieronder wordt toegelicht wat de verschillende statussen zijn:

- Rapporteer : declaratie dient nog ingevuld worden
- Ingediend : declaratie is ter goedkeuring aangeboden bij opdrachtgever
- $Goedgekeurd \quad : declaratie \ is \ goedgekeurd \ door \ opdrachtgever$
- Afgewezen : declaratie is afgewezen door opdrachtgever
- Afgerond : de goedgekeurde declaratie is door Flexhub verwerkt

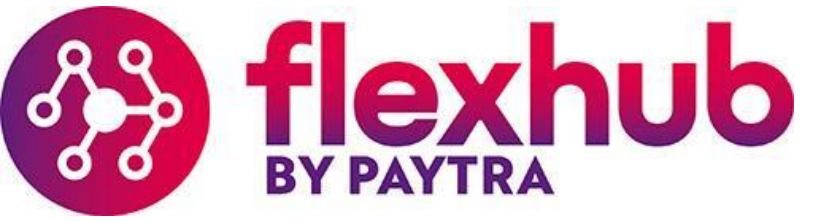

# 2.5.3 Invullen declaraties

Dubbel klik op de desbetreffende week en de declaratie wordt geopend (zoals hieronder wordt weergegeven).

Vul de uren in bij de juiste uursoorten en vergeet de eventuele vergoedingen niet. Klik vervolgens op *Opslaan*. Is de urendeclaratie nog niet volledig, klik dan alleen op *Opslaan*. Is de urendeclaratie volledig en wil je hem indienen, klik dan op *Opslaan en Indienen*.

| ≡                                                                     |                                                 |          |           |         |      |        |      |          |         |                   | VL           |
|-----------------------------------------------------------------------|-------------------------------------------------|----------|-----------|---------|------|--------|------|----------|---------|-------------------|--------------|
| Gebruiker Admin                                                       | 5 2020-41 • Administratie medew<br>Rapporteer   | verker   |           |         |      |        |      | Indienen | Actie * | Reacties •        | • • •        |
| Ø Dashboard                                                           | #106126 (1) Administratie medewerker            |          |           |         |      |        |      |          |         |                   |              |
| Mijn gegevens                                                         | Contract                                        |          |           |         |      |        |      |          |         |                   |              |
| Contracten                                                            | Algemeen Uren                                   |          |           |         |      |        |      |          |         |                   |              |
| Documenten                                                            | 6 OKT - 11 OKT 2020                             |          |           |         |      |        |      |          |         |                   |              |
| <ul> <li>Declaraties</li> </ul>                                       | Uren                                            | Loop     |           | Okt - 5 | 6    | 7      | 8    | 9        | 10      | 11                |              |
| Loonstroken                                                           |                                                 |          |           | Ma      | Dİ   | Wo     | Do   | Vr       | Za      | Zo                | Totaal uren  |
|                                                                       | Normale uren                                    | € 21,03  |           |         | 8    | 8      |      |          |         |                   | 16,00        |
| Seserveringen                                                         | Overwerkuren (j) OVW 128.5 % me-vr eerste 2 uur | 128,51 % |           |         |      |        |      |          |         |                   | 0,00         |
| Betalingen                                                            | Overwerkuren 🛞 OVW 146,63 % ma-vr < 2 uur / z   | 146,63 % |           |         |      |        |      |          |         |                   | 0,00         |
| Newsroom 🗸                                                            | Overwerkuren (j) 0VW 184,52 % zondag / feestdag | 184,52 % |           |         |      |        |      |          |         |                   | 0,00         |
|                                                                       | Toeslaguren (1) 114 % ploegendiensttoeslag      | 114,00 % |           |         |      |        |      |          |         |                   | 0,00         |
|                                                                       | Toeslaguren (1) ORT 114,83 % ma-vr 18.00-21.00  | 114,83 % |           |         |      |        |      |          |         |                   | 0,00         |
|                                                                       | Toeslaguren (1) ORT 129,66 % ma-vr 21.00 - 00   | 129,66 % |           |         |      |        |      |          |         |                   | 0,00         |
|                                                                       | Toeslaguren (j) ORT 146,43 % za 06.00-00.00     | 146,63 % |           |         |      |        |      |          |         |                   | 0,00         |
|                                                                       | Toeslaguren 🕧 ORT 149,43 % ma-za 00.00 - 06     | 149,43 % |           |         |      |        |      |          |         |                   | 0,00         |
|                                                                       | Toeslaguren (j) ORT 184,52 % zondag             | 184,52 % |           |         |      |        |      |          |         |                   | 0,00         |
|                                                                       | Toeslaguren ④ FST 200 %                         | 200,00 % |           |         |      |        |      |          |         |                   | 0,00         |
|                                                                       | Vakantiedagen                                   | 100,00 % |           |         |      |        |      |          |         |                   | 0,00         |
|                                                                       | TOTAAL                                          |          |           | 0,00    | 8,00 | 8,00   | 0,00 | 0,00     | 0,00    | 0,00              | 16,00        |
|                                                                       |                                                 |          |           |         |      |        |      |          | 🦲 Gev   | vijzigd 🛛 🌖 Ziekt | e 🌔 Feestdag |
|                                                                       | Inhoudingen / Vergoedingen                      | Aantal   | Eenheid   |         |      | Loon   |      |          |         | Totaal loon       |              |
|                                                                       | Netto km-vergoeding                             | 25       | Kilometer |         |      | € 0,19 | )    |          |         | € 4,75            |              |
|                                                                       | TOTAAL                                          |          |           |         |      |        |      |          |         | € 4,75            |              |
|                                                                       |                                                 |          |           |         |      |        |      |          |         |                   |              |
| © 2020 - Over ons -<br>Neem contact met ons op -<br>Privacy Statement | Opslaan                                         |          |           |         |      |        |      |          |         |                   |              |

Als je de urendeclaratie heb ingediend, komt er een pop-upscherm tevoorschijn 'Stel in als standaard'. Werk je wekelijks dezelfde uren dan is het aan te raden om dit als standaard in te stellen, eventuele aanpassingen zijn dan nog steeds mogelijk. Werk je flexibel, kies dan voor *Sla niet op als standaard*. Wil je dat dit de volgende keer niet meer gevraagd wordt, vergeet dan niet 'Vraag mij dit niet nog eens' aan te vinken. Maak je keuze.

Vervolgens wordt de dedaratie bij de opdrachtgever aangeboden om voor akkoord te tekenen. Als de opdrachtgever akkoord heeft gegeven, gaat de urendeclaratie mee met de verloning. Zorg dat je de urendeclaratie altijd aan het einde van de werkweek invult en indient.

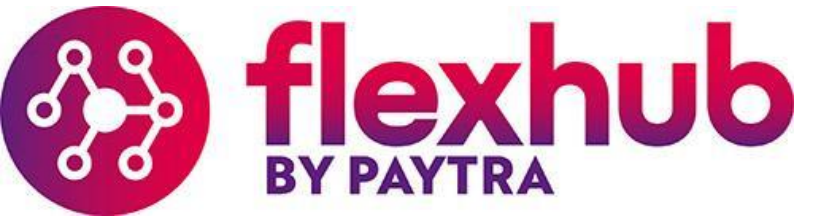

#### 2.6 Loonstroken

Hier kun je de loonstroken inzien en downloaden. Als je klikt op de desbetreffende loonstrook, wordt deze weergegeven in een nieuw scherm. (zie voorbeeld loonstrook volgende pagina) Als je klikt op *Actie* kun je de loonstrook downloaden door op *Bestand downloaden* te klikken.

| Georuliar     Admin     Loonstroken       Dashboard     Aarrat.0       Mijn gegevens     Bureau       Datum     Week       Document       Documenten       Destantiar | v • |
|----------------------------------------------------------------------------------------------------|-----|
| Dashboard     Aantal 0       Dashboard     Bureau     Status     Datum     Week     Document       Documenten     0 contracten                                        | •   |
| Bureau     Status     Datum     Week     Document       b Contracten                                                                                                  |     |
| Contracten  Documenten  Documenten                                                                                                    |     |
| Documenten                                                                                                    |     |
|                                                                                                    |     |
|                                                                                                    |     |
| Loonstroken                                                                                                    |     |
| S Reserveringen                                                                                                    |     |
| B Betalingen                                                                                                    |     |
| Newsroom -                                                                                                    |     |

Als de verloning heeft plaats gevonden dan wordt er in dit veld een loonstrook ter beschikking gesteld (zoals hieronder wordt weergegeven). Door te klikken op de regel, wordt de loonstrook geopend.

| Bureau          | Status | Datum      | Week    | Document                |
|-----------------|--------|------------|---------|-------------------------|
| Flexhub II B.V. | Actief | 06-10-2020 | 2020-40 | Loonafrekening_8597.pdf |

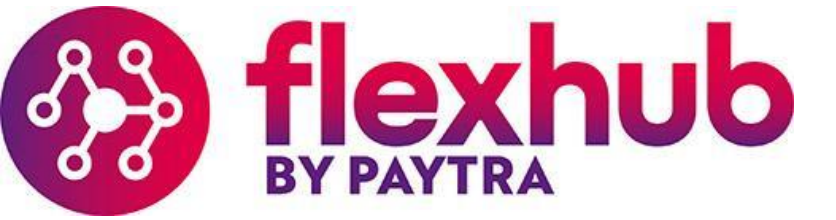

# Voorbeeld loonstrook in Helloflex

| 2020-39 · Loonstro                                                                             | ok         |                                             |            |                                                       |             |                                             |                                       |        | Actie +                                  |
|------------------------------------------------------------------------------------------------|------------|---------------------------------------------|------------|-------------------------------------------------------|-------------|---------------------------------------------|---------------------------------------|--------|------------------------------------------|
| ndideat ® 🖪 Burce                                                                              |            |                                             |            |                                                       |             |                                             |                                       |        |                                          |
| Filesh                                                                                         | 10 II B.V. |                                             |            |                                                       |             |                                             |                                       |        |                                          |
|                                                                                                |            |                                             | Kleur      |                                                       | Tabel       |                                             | Fase/Keten                            |        |                                          |
| 2020                                                                                           |            |                                             | WB         |                                                       | Wk          |                                             | Fase A                                |        |                                          |
| ient                                                                                           |            |                                             | 07%        |                                                       | HK          |                                             | Minimumicon                           |        |                                          |
| rekening_8541.pdf                                                                              |            | ±                                           | 41,37      |                                                       | J           |                                             |                                       |        |                                          |
|                                                                                                |            |                                             | ZVW        | ZW-A                                                  | ww          | WAO                                         |                                       |        |                                          |
|                                                                                                |            |                                             | J          | J                                                     | J           | J                                           |                                       |        |                                          |
| araties                                                                                        |            |                                             |            |                                                       |             |                                             |                                       |        |                                          |
| ratie                                                                                          | Periode    | Opd                                         | rachtgever |                                                       |             |                                             | Contracturen                          |        | Minimumicon                              |
| H(1) C                                                                                         | 2020-39    |                                             |            |                                                       |             |                                             | 38,00                                 |        | 9,70                                     |
| componenten                                                                                    |            |                                             |            |                                                       |             |                                             |                                       |        |                                          |
| Bruto componente                                                                               | n          |                                             |            | Aa                                                    | ntal        | Bedrag                                      | Percentage                            |        | Wearde                                   |
| Normale Uren                                                                                   |            |                                             |            | 32                                                    | ,00         | 13,89                                       |                                       |        | 444,48                                   |
| Loonheffing                                                                                    |            |                                             |            |                                                       |             |                                             |                                       | Totaal | 444,48                                   |
| Loonheffing (tabe                                                                              | )          |                                             |            |                                                       |             |                                             |                                       |        | -46,79                                   |
| Netto componenti                                                                               |            |                                             |            |                                                       |             |                                             |                                       | Totaal | -46,79                                   |
| premie wga wn                                                                                  |            |                                             |            |                                                       |             |                                             | 0,79                                  |        | -3,51                                    |
|                                                                                                |            |                                             |            |                                                       |             |                                             |                                       | Totaal | -3,51                                    |
| Netto Ison                                                                                     |            |                                             |            |                                                       |             |                                             |                                       |        | 394.18                                   |
| The low result                                                                                 |            |                                             |            |                                                       |             |                                             |                                       | Totaal | 394,18                                   |
| chrijving                                                                                      |            |                                             |            |                                                       |             |                                             |                                       |        |                                          |
| hrijving<br>Id oos bash                                                                        |            | Bedrag                                      |            | Rek                                                   | eningnummer |                                             |                                       | Da     | tum                                      |
| rveringen                                                                                      |            |                                             |            |                                                       |             |                                             |                                       |        |                                          |
| a<br>tionald                                                                                   |            | Percentage                                  | Wa         | arde Bij<br>41.05                                     | Waarde Af   | W                                           | 211.65                                |        | 952 71                                   |
|                                                                                                |            | -244                                        |            | 41,05                                                 | 0,00        |                                             | T t that                              |        | 252,71                                   |
|                                                                                                |            | Percentage                                  | 10.a       | arde Bij                                              | Waarde Af   |                                             | warde vorig Seldo                     |        | Waarde Saldo                             |
| n geld                                                                                         |            |                                             |            | 40,31                                                 | 0,00        |                                             | 225,52                                |        | 273,83                                   |
| n geld<br>tiedagen                                                                             |            | 10,87                                       |            |                                                       |             |                                             |                                       |        | 273,83                                   |
| n geld<br>tiedagen                                                                             |            | 10,87                                       |            | 48,31                                                 | 0,00        |                                             |                                       |        |                                          |
| n geld<br>tiedagen<br>Jlatief                                                                  | 0          | 10,87                                       |            | 48,31                                                 | 0,00        | and in mature                               | Parter                                |        | Talacitasa                               |
| n geld<br>Biedagen<br>ulatief<br>Fiscale dagen<br>171,00                                       | Soci       | 10,87<br>ale dagen<br>Lorg                  | Lo         | 48,31<br>xon in geld<br>18188,48                      | 0,00        | oon in natura<br>0,00                       | Foolen<br>0,00                        |        | Totaal loon<br>0,00                      |
| n geld<br>tiedagen<br>Jattief<br>Fiscale dagen<br>171,00<br>Pensioen<br>11221                  | Socia      | 10,67<br>ale dagen<br>Long<br>WA wn         | Lo         | 48,31<br>xon in geld<br>IS183,48<br>elskosten         | 0,00        | 000 in natura<br>0,00<br>Onk. Verg.         | Foolen<br>0,00<br>Onb. Inh.           |        | Totaal loon<br>0,00<br>ZVW wg            |
| n geld<br>ttiedagen<br>I<br>ulatief<br>Fiscale dagen<br>171,00<br>Pensioen<br>112,21<br>The u- | Soci       | 10,87<br>ale dagen<br>Long<br>WA wn<br>0,00 | Lo         | es,s1<br>ion in geld<br>IS188,45<br>eiskosten<br>0,00 | 0,00        | oon in natura<br>0,00<br>Onk. Verg.<br>0,00 | Foolen<br>0,00<br>0.0b. Inh.<br>72,50 |        | Totasi loon<br>0,00<br>ZVW wg<br>1218,67 |

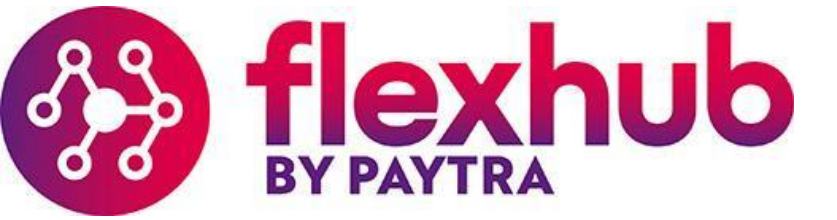

### 2.7 Reserveringen

Als de verloning heeft plaats gevonden en er een loonstrook beschikbaar is, kun je (zoals hieronder wordt weergegeven) de stand aan reserveringen inzien. Dit wordt in het overzicht bij *Reserveringen* weergegeven.

| ≡                               |               |       |        |      | ~ VL <b>T</b> |
|---------------------------------|---------------|-------|--------|------|---------------|
| Gebruiker Admin                 | Reserveringen |       |        |      | L. Export ~   |
| ② Dashboard                     | Aantal: 0     |       |        |      |               |
| Mijn gegevens                   | Bureau        | Soort | Bedrag | Uren |               |
| 🕏 Contracten                    |               |       |        |      |               |
| 📥 Documenten                    |               |       |        |      |               |
| <ul> <li>Declaraties</li> </ul> |               |       |        |      |               |
| Loonstroken                     |               |       |        |      |               |
| Seserveringen                   |               |       |        | €    |               |
| 🚍 Betalingen                    |               |       |        |      |               |
| Newsroom                        |               |       |        |      |               |

Als de verloning heeft plaats gevonden en er een loonstrook beschikbaar is kun je (zoals hieronder wordt weergegeven) de stand aan reserveringen inzien. Dit wordt in het overzicht bij *Reserveringen* weergegeven.

| Bureau          | Soort         | Bedrag | Uren      |
|-----------------|---------------|--------|-----------|
| Flexhub II B.V. | Vakantiegeld  | € 8,24 | -         |
| Flexhub II B.V. | Vakantiedagen | €9,70  | 0,87 uren |

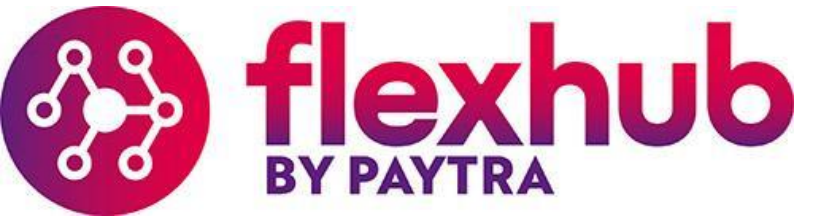

#### 2.8 Betalingen

Hier kun je in één overzicht terugvinden op welke data betalingen zijn verwerkt en naar welke bankrekening dit is overgemaakt.

| ≡                                                                     |            |       |        |              |             | ~~         |
|-----------------------------------------------------------------------|------------|-------|--------|--------------|-------------|------------|
| Gebruiker Admin                                                       | Betalingen |       |        |              |             | L Export ~ |
| Ø Dashboard                                                           | Aantal: 0  |       |        |              |             |            |
| 🖪 Mijn gegevens                                                       | Bureau     | Datum | Bedrag | Bankrekening | Begunstigde |            |
| 🖹 Contracten                                                          |            |       |        |              |             |            |
| 🚡 Documenten                                                          |            |       |        |              |             |            |
| <ul> <li>Declaraties</li> </ul>                                       |            |       |        |              |             |            |
| Loonstroken                                                           |            |       |        |              |             |            |
| Seserveringen                                                         |            |       |        |              |             |            |
| 🚍 Betalingen                                                          |            |       |        |              |             |            |
| Newsroom -                                                            |            |       |        |              |             |            |
|                                                                       |            |       |        |              |             |            |
|                                                                       |            |       |        |              |             |            |
|                                                                       |            |       |        |              |             |            |
|                                                                       |            |       |        |              |             |            |
| © 2020 + Over ons +<br>Neem contact met ons op +<br>Privacy Statement |            |       |        |              |             |            |

Als de verloning heeft plaats gevonden en er een loonstrook beschikbaar is kun je (zoals hieronder wordt weergegeven) precies zien:

- op welke datum een betaling heeft plaats gevonden
- welk bedrag is overgemaakt
- naar welke bankrekening het bedrag is overgemaakt

| Bureau          | Datum      | Bedrag   | Bankrekening       | Begunstigde |
|-----------------|------------|----------|--------------------|-------------|
| Flexhub II B.V. | 06-10-2020 | € 414,83 | NL60ABNAxxxxxxxxxx | J Verhage   |

Middels de button *Export* kun je de betaling downloaden en kom je in de Salarisspecificatie.

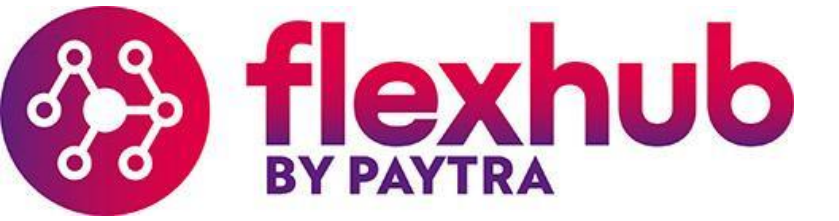

#### 2.9 Newsroom

Hier worden relevante nieuwsupdates en documenten weergegeven. Als je op *Open* klikt, kun je het document inzien.

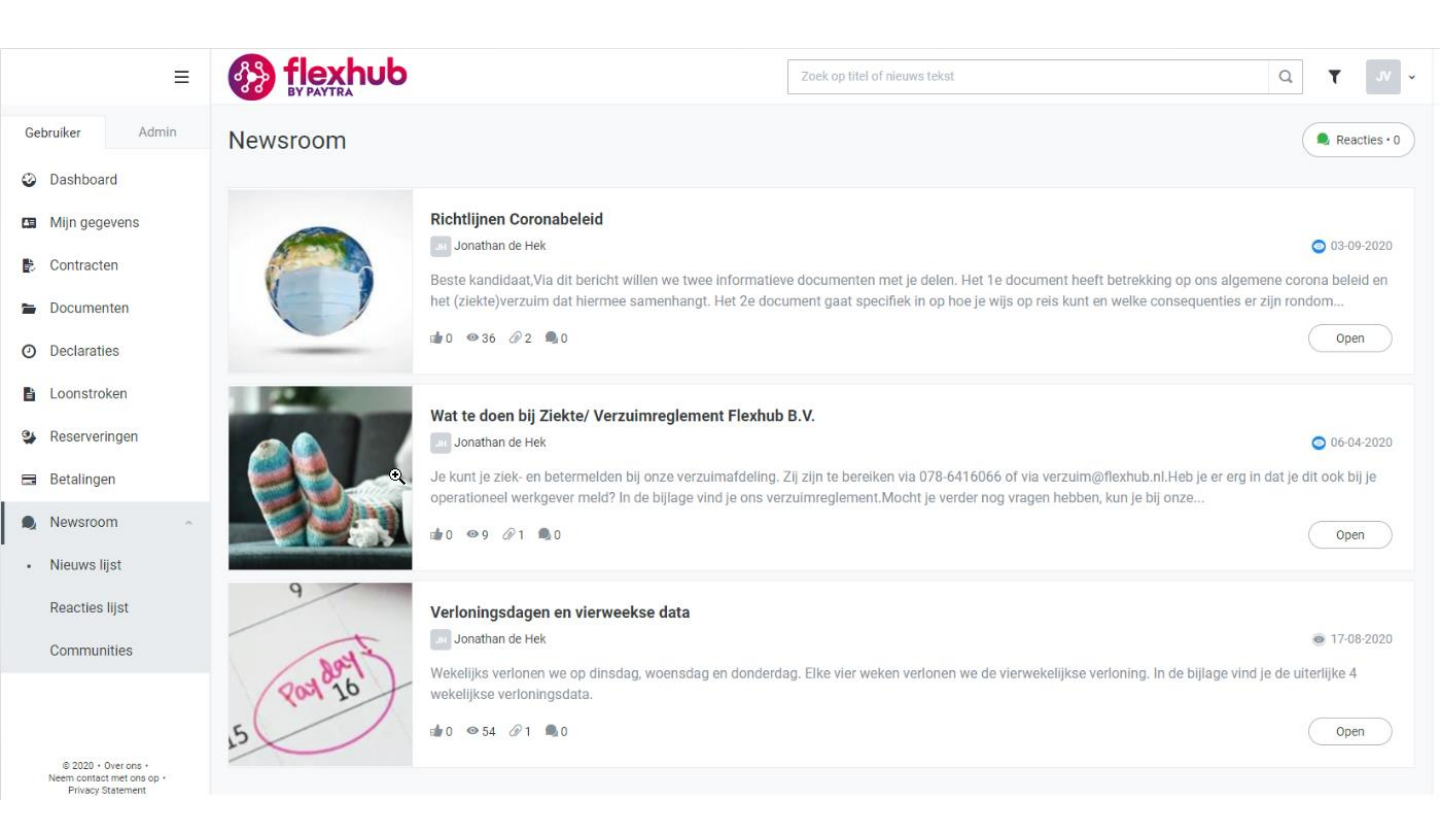